# intelbras

# Manual do usuário

**MFR 6300** 

#### Fechadura digital

Parabéns, você acaba de adquirir um produto com a qualidade e segurança Intelbras

Com a fechadura push&pull smart de embutir MFR 6300 seu dia a dia ficará muito mais prático. Com design exclusivo, o acesso pode ser liberado por senha, biometria, Tag, chave mecânica ou pelo app Mibo Smart<sup>1</sup>.

Permite gerenciamento de horário e data de acesso de cada usuário e ainda emite registros em tempo real<sup>1</sup>. A fechadura é alimentada por 8 pilhas alcalinas AA

A MFR 6300 faz parte da linha Mibo Smart, uma linha de automação residencial da Intelbras. Através do aplicativo Mibo Smart é possível gerenciar o cadastro dos usuários, criar senhas temporárias para suas visitas, verificar os registros de entrada, criar automações quando você entra na sua casa, etc., tudo isso de forma rápida, prática e automática na palma da mão. Conheça a linha completa no site da Intelbras

1 É necessária a sincronização da fechadura com hub de automação smart da linha Mibo (vendido separadamente). Certifique-se que há conexão com a internet disponível no local de instalação.

Este manual foi desenvolvido para auxiliar na configuração inicial do produto. Para mais informações sobre o produto, acesse o QR code abaixo e faça download do manual completo.

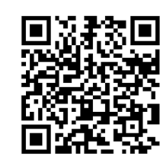

## 1. Produto

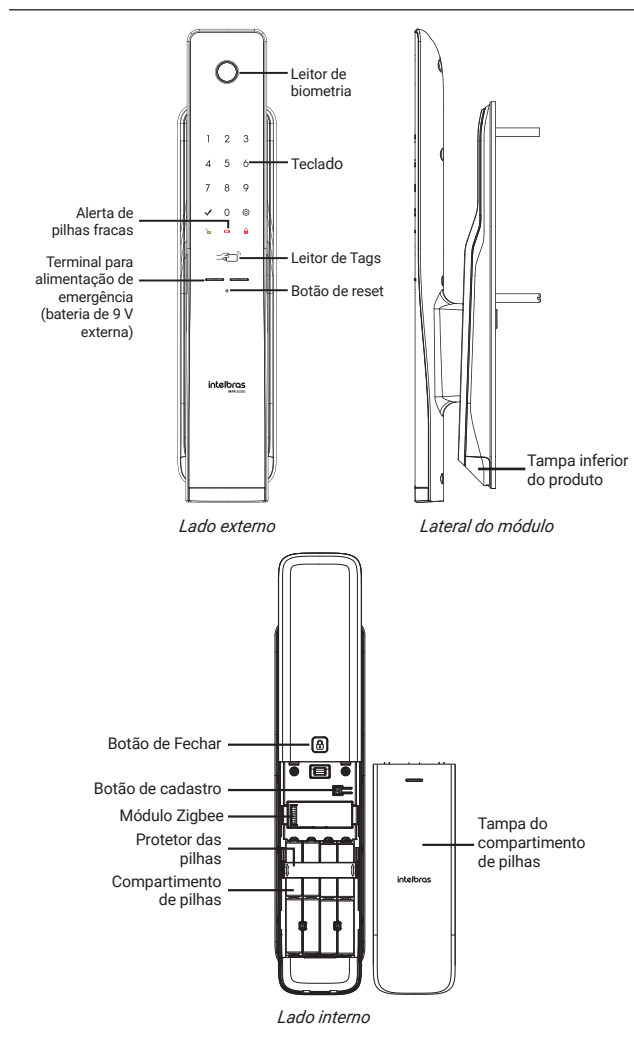

# 2. Modo de operação

#### 2.1. Fechadura standalone (desconectada, sem acesso via smartphone)

Este modo de funcionamento é apropriado caso você ainda não tenha adquirido um hub da linha Mibo, ou não tenha internet disponível no local de instalação. O modo Standalone permite que o produto opere sem a necessidade de

- » Para operação em modo Fechadura inteligente, cadastre até 15 senhas ao total, entre senha do administrador, usuário e temporária). Consulte o manual completo do site para cadastrar senhas no modo de operação Fechadura inteligente.
- Senha do administrador: é a senha que tem acesso ao cadastro e a exclusão de senhas e impressões digitais, alteração das configurações e também pode abrir a porta;
- Senha do usuário: é a senha que somente tem permissão para abrir a porta, sem permissão para alterar as configurações da fechadura;
- Senha do visitante: é uma senha que tem direito a abrir a porta uma única vez. Após o primeiro acesso, ela será automaticamente apagada do sistema. » As senhas de usuário e visitante são cadastradas em posições por ordem. Por
- exemplo, a primeira senha cadastrada será a senha da posição 1, a segunda a da posição 2 e assim por diante, até a posição 4.
- » Lembre-se que a fechadura possui quatro posições de senhas de usuário e quatro posições de visitante. Caso já tenha senha(s) cadastrada(s) e queira alterá-la(s), é necessário primeiro apagar a(s) senha(s) que deseja alterar

#### Cadastrar/alterar senhas

Atenção: esta configuração pode ser utilizada no modo Fechadura standalone e Fechadura inteligente

Importante: após a instalação do produto, independente do modo de operação, certifique-se de alterar a senha de administrador.

- » Realize o cadastro ou alteração de senhas com a porta aberta. Você terá que acessar a unidade interna e a externa durante esse processo
- » Após cadastrar ou alterar a(s) senha(s), verifique com a porta ainda aberta se a senha foi cadastrada corretamente (siga as orientações do item 4.1. Abertura por senha).
- » Ao substituir as senhas, memorize-as ou guarde-as em segredo! Não há um jeito alternativo de abrir a fechadura senão pela digitação das senhas ou leitura das impressões digitais
- » A senha do administrador padrão de fábrica é 1234. Nunca mantenha essa senha! Após a instalação, substitua-a conforme o procedimento a seguir.
- 1. Remova a tampa do compartimento de pilhas;
- 2. Aperte o botão de Cadastro. Ao apertar o botão, o teclado presente na unidade externa acenderá;
- 3. Neste momento o cadastro de senha está blogueado. Digite uma senha do administrador + 🗸 . Caso o produto seja recém-instalado, digite a senha padrão 1234 e pressione 🗸 ;
- 4. Escolha uma das opções de senhas a ser cadastrada:
- » Para alterar a senha do administrador: digite 0 (modo Fechadura inteligente e Fechadura standalone),
- » Para cadastrar a senha do usuário: digite 1 (somente modo Fechadura standalone);
- » Para cadastrar a senha do visitante: digite 4 (somente modo Fechadura standalone).
- 5. Digite uma senha de 4 a 12 dígitos e pressione  $\checkmark$ ;
- 6. Confirme a senha e pressione 🗸 . Uma sequência de sinais sonoros será emitida confirmando a inclusão do cadastro;
- 7. Deseia cadastrar mais senhas (somente para as senhas de usuário e visitante)? Sim: repita os tópicos 5 e 6 acima antes que o teclado apague. Ao cadastrar
- a 4ª senha, o teclado apagará automaticamente

» Não: aguarde o teclado apagar ou pressione ✔ para finalizar o cadastro.

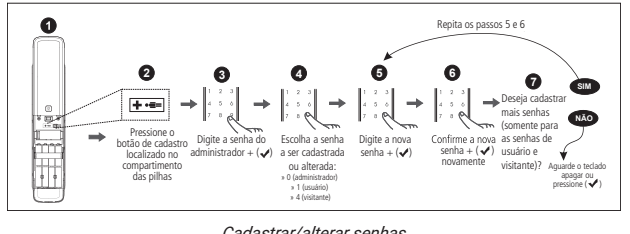

Cadastrar/alterar senhas

#### Adição no sistema Mibo

Após já ter configurado o hub de automação smart da linha Mibo em sua rede, siga os passos para adicionar a fechadura.

- 1. No aplicativo Mibo, clique no símbolo de + presente na parte superior direita da tela.
- 2. Na próxima tela, selecione a fechadura;
- 3. Escolha o hub de automação smart que deseja vincular a sua fechadura (é
- possível ter mais de um hub no sistema) e clique em próximo;
- 4. Siga as orientações do aplicativo para instalar o dispositivo.
- Para ativar o modo de adição da fechadura, siga os seguintes passos:
- 1. Pressione o botão de cadastro;
- 2. Digite a senha de administrador (a senha padrão de fábrica é 1234) + 🗸 ;
- 3. Pressione 5;
- 4. O número 8 começará a piscar no teclado, significando que a fechadura está em modo adição.
- 5. Assim que o hub de automação smart completar a adição, a fechadura emitirá um som de confirmação, finalizando o processo.

#### Apagar Senha

- Atenção: esta configuração pode ser utilizada somente no modo Fechadura standalone
- » Realize o cadastro ou alteração de senhas com a porta aberta. Você terá que acessar a unidade externa durante esse processo.
- » Somente as senhas de usuário e visitante podem ser apagadas. A senha de administrador só pode ser alterada

#### Individualmente

- 1. Remova a tampa do compartimento de pilhas;
- 2. Aperte o botão de Cadastro. Ao apertar o botão, o teclado presente na unidade
  - externa acenderá;
- 3. Digite a senha do administrador +  $\checkmark$ :
- 4. Escolha uma das opções de senhas a ser apagada
- » Para senha do usuário: digite 3;
- Para senha do visitante: digite 6;
- 5. Digite a posição que deseja excluir:
  - Para senhas de usuário posições de (1~4);
  - Para senhas de visitante posições de (1~4)

#### Tag

- Atenção: cadastre até 100 Tags/chaveiros.
  - » As Tags/chaveiros podem ser cadastrados separadamente. O cadastro de novas Tags/chaveiros não exclui nem sobrescreve os cadastros anteriores Ao cadastrar a 100ª Tag, o teclado apagará automaticamente;
- » Realize o cadastro de Tags/chaveiros com a porta aberta. Você terá que acessar a unidade interna e a externa durante este processo;
- » Após cadastrar a Tag/chaveiro, verifique com a porta ainda aberta se este foi cadastrado corretamente (siga as orientações do item Abertura por Tag);
- » Ao cadastrar as Tags, guarde-as em segredo! Não há um jeito alternativo de abrir a fechadura senão pelos métodos de entrada (senha, Tags e impressões digitais cadastradas) ou pela chave mecânica;
- » A senha do administrador padrão de fábrica é 1234. Nunca mantenha essa senha! Após a instalação, substitua-a conforme o item Cadastrar/alterar

Cadastro de Tags (chaveiro de proximidade e Tag adesivo) Para cadastrar novas Tags, siga o procedimento a seguir:

- 1. Remova a tampa do botão de cadastro;
- 2. Aperte o botão de cadastro que fica na unidade interna da fechadura, próximo às pilhas. Ao apertar o botão, um sinal sonoro será emitido e o teclado da unidade externa acenderá:
- 3. Digite a senha do administrador +  $\checkmark$ ;
- 4. Digite 2 para cadastrar Tao:
- 5. Enquanto a iluminação do teclado estiver acesa, posicione a Tag sobre o leitor biométrico. Uma sequência de sinais sonoros será emitida confirmando a inclusão do cadastro.
- 6. Deseja cadastrar mais Tags?
- » Sim: repita o tópico 5 acima antes que o teclado apague. Ao cadastrar a 100ª Tags, o teclado apagará automaticamente
- » Não: aguarde o teclado apagar ou pressione ✔ para finalizar o cadastro.

Dica: ao utilizar as Tags adesivas junto a celulares e smartphones, certifique-se de adesivá-las de tal maneira que as Tags fiquem expostas. Não é recomendado adesivá-las entre o smartphone e a capa de proteção.

#### Apagar/remover Tags

- Individualmente
  - 1. Remova a tampa do botão de cadastro;
  - 2. Aperte o botão de cadastro. Ao apertar o botão, o teclado presente na unidade externa acenderá;
  - Digite a senha do administrador + ✓;
  - 4. Digite 8 para apagar Tag;
  - 5. Digite a posição que deseja excluir. Para Tags posições de (1~100); Exemplo:
    - » Caso você queira excluir a Tag cadastrada na posição 2, você deve pressionar o número 2 no teclado;
    - » Caso você queira excluir a Tag cadastrada na posição 21, você deve digitar (2) + (1).
- 6. Confirme a exclusão pressionando 🗸. Uma sequência de sinais sonoros será emitida confirmando a exclusão do cadastro.

5. Mantenha 🔅 pressionado por 5 segundos. Uma sequência de sinais sonoros

» As impressões digitais podem ser cadastradas separadamente. O cadastro de novas digitais não exclui nem sobrescreve os cadastros anteriores. Ao cadas-

» Após o cadastro, verifique com a porta ainda aberta se este foi cadastrado cor-

» A senha do administrador padrão de fábrica é 1234. Nunca mantenha essa se-

» No decorrer do cadastro, quando for solicitado a leitura da impressão digital,

» Não pressione demasiadamente o dedo no sensor biométrico. Isto distorce a

» Não posicione o dedo torto ou apenas a ponta do dedo no leitor biométrico. O

» Crianças e idosos podem ter uma maior rejeição de leitura biométrica. Nestes

casos, recomenda-se o recadastro da impressão digital com frequência.

Atenção: esta configuração pode ser utilizada somente no modo Fechadura

Standalone. Consulte o manual completo em nosso site para cadastrar

2. Aperte o botão de cadastro que fica na unidade interna da fechadura, próximo

5. Enquanto a iluminação do teclado estiver acesa, posicione o dedo sobre o

leitor biométrico. Você deverá repetir este processo por 3 vezes, para que o

cadastro seja realizado com sucesso. Após isso, será emitido uma sequência

às pilhas. Ao apertar o botão, um sinal sonoro será emitido e o teclado da

Para cadastrar novas impressões digitais, siga o procedimento a seguir:

» Certifique-se de que tanto o dedo quanto o leitor biométrico estão limpos.

uso inadeguado do leitor biométrico no momento do cadastro causará demora

retamente (siga as orientações do item 4.3. Abertura por leitura de impressão

nha! Após a instalação, substitua-a conforme o item Cadastrar/alterar senhas.

posicione-se na frente do equipamento, coloque o dedo reto sobre o leitor bio-métrico e aguarde o bipe de confirmação.

#### Em grupo

externa acenderá;

4. Digite 8 para apagar Tag;

digital (biométrico)).

ou falha na leitura.

. Remova a tampa do botão de cadastro; 2. Aperte o botão de cadastro. Ao apertar o botão, o teclado presente na unidade

será emitida confirmando a exclusão dos cadastros.

trar a 100ª, o teclado apagará automaticamente.

3. Digite a senha do administrador + ✓;

3.2. Biometria (impressões digitais)

Atenção: cadastre até 100 impressões digitais.

» Realize o cadastro com a porta aberta.

imagem da digital e dificulta a sua leitura.

Cadastrar biometria (impressão digital)

impressões digitais no modo Fechadura Inteligente.

1. Remova a tampa do botão de cadastro;

Digite a senha do administrador + ✓;

6. Deseja cadastrar mais impressões digitais?

4. Digite 🗸 para cadastrar biometria;

unidade externa acenderá;

pareamento com o aplicativo. Desta forma, todas as configurações serao realizadas utilizando o teclado da unidade externa.

Importante: para o modo Standalone funcionar apropriadamente, certifique-se de remover o módulo ZigBee da unidade interna

#### 2.2. Fechadura inteligente

Neste modo, a fechadura opera em conjunto com o hub Mibo e o seu smartphone. As configurações são realizadas através do aplicativo Mibo Smart. Leia atentamente os tópicos 2. Modo de operação e 3. Configuração deste manual para utilizar sua fechadura no modo Inteligente.

Importante: caso tenha removido anteriormente o módulo ZigBee, instale-o novamente dentro do compartimento de pilhas da unidade interna, conforme instruções contidas no manual de instalação do produto.

Atenção: para mudar o modo de operação da fechadura standalone para Inteligente ou vice-versa, é necessário retornar o produto ao padrão de fábrica. Para consultar o passo a passo deste procedimento, leia atentamente o tópico 5.2. Retornar ao padrão de fábrica

# 3. Configuração

Importante: a configuração da sua fechadura depende do seu modo de operação (consulte o tópico 2. Modo de operação). Todas as configurações abaixo funcionam para o modo Standalone. Contudo, somente algumas funcionam para o modo Fechadura Inteligente. Verifique atentamente a descrição de cada configuração para instalar sua fechadura.

#### 3.1. Senhas

- » Todas as senhas podem ser compostas por uma seguência de 4 a 12 dígitos;
- » Para operação no modo Standalone, cadastre até 9 senhas, sendo elas, 1 do administrador, 4 de usuários e 4 do visitante

6. Confirme a exclusão pressionando 🗸 . Uma sequência de sinais sonoros será emitida confirmando a exclusão do cadastro.

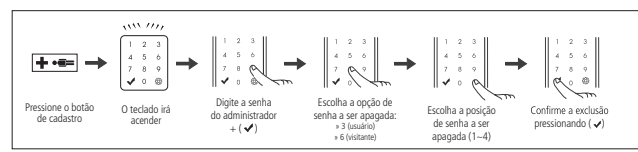

#### Excluir senha individua

#### Em grupo

- 1. Remova a tampa do compartimento de pilhas;
- 2. Aperte o botão de Cadastro. Ao apertar o botão, o teclado presente na unidade externa acenderá:
- Digite a senha do administrador + ✓;
- 4. Escolha uma das opções de senhas a ser apagada:
- » Para senha do usuário: digite 3:
- » Para senha do visitante: digite 6:
- 5. Mantenha a tecla 💭 pressionada por 5 segundos. Uma sequência de sinais sonoros será emitida confirmando a exclusão dos cadastros.

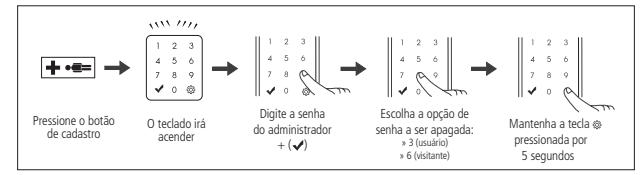

Excluir senha do arupo

» Sim: repita o tópico 5 acima antes que o teclado apague. Ao cadastrar a 100ª biometria, o teclado apagará automaticamente

de sinais sonoros confirmando a inclusão do novo cadastro:

» Não: aguarde o teclado apagar ou pressione 🗸 para finalizar o cadastro.

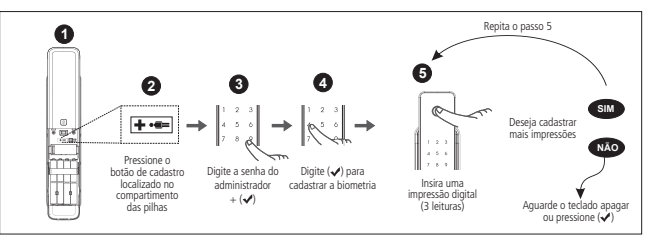

#### Cadastro de impressões digitais

Dica: sempre que possível, faça o cadastro da mesma impressão digital mais que uma vez. Ao cadastrar a mesma impressão digital, certifique-se de posicionar o dedo um pouco mais acima ou um pouco mais abaixo sobre o leitor biométrico. Isto aumentará a taxa de assertividade da leitura e evitará atrasos na abertura da porta.

Nota: se as três leituras biométricas não forem identificadas como idênticas, ainda assim deverá ocorrer o bipe, porém, o cadastro não será concluído

- 1. Verifique no teclado da unidade externa qual o estágio da leitura 1.2 ou 3:
- 2. A leitura somente será validada após o bipe de confirmação da terceira leitura;
- 3. Caso haja uma leitura incorreta, o sistema emitirá um bipe e permitirá a leitura no mesmo estágio mais uma vez;
- 4. Após o cadastro da impressão digital, o teclado indicará quantas impressões digitais já foram cadastradas.

#### Apagar registro biométrico (impressão digital)

Atenção: esta configuração pode ser utilizada somente no modo Fechadura

Individualmente

- 1. Remova a tampa do botão de cadastro:
- 2. Aperte o botão de Cadastro. Ao apertar o botão, o teclado presente na unidade externa acenderá
- Digite a senha do administrador + ✓ ;
- 4. Digite 🔅 para apagar biometria;
- 5. Digite a posição que deseja excluir. Para biometrias posições de (1~100); Exemplo:
- » Caso você queira excluir a biometria cadastrada na posição 2, você deve pressionar o número 2 no teclado:
- » Caso você queira excluir a biometria cadastrada na posição 21, você deve digitar (2) + (1)
- 6. Confirme a exclusão pressionando 🗸 . Uma sequência de sinais sonoros será emitida confirmando a exclusão do cadastro

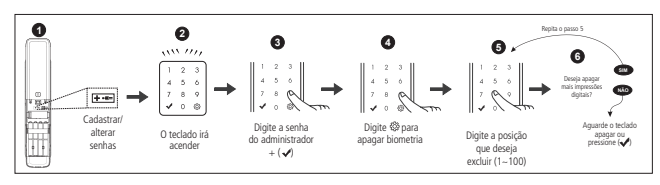

Apagar registro biométrico

#### Em grupo

- 1. Remova a tampa do botão de cadastro;
- 2. Aperte o botão de Cadastro. Ao apertar o botão, o teclado presente na unidade externa acenderá
- 3. Digite a senha do administrador + 🗸
- 4. Digite 🔅 para apagar biometria;
- 5. Mantenha 🖏 pressionado por 5 segundos. Uma sequência de sinais sonoros será emitida confirmando a exclusão dos cadastros

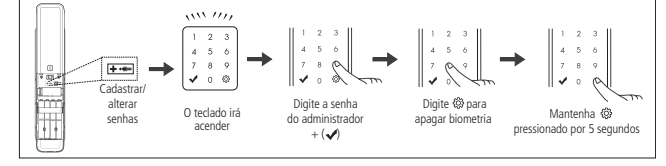

Apagar registro biométrico do gurpo

#### 3.3. Ativar/desativar travamento automático

Atenção: esta configuração pode ser utilizada no modo Fechadura standalone e Fechadura inteligente

Esta função é utilizada para ativar ou desativar o travamento automático da fechadura. Quando a função está ativada, após fechar a porta, a fechadura trava automaticamente. Quando desativada, após fechar a porta, é necessário tocar no teclado e pressionar a tecla 🔅 para travar sua fechadura. Para ajustar esta configuração, siga o procedimento

1. Toque no teclado, o teclado acenderá;

- 2. Digite a senha do administrador ou usuário e mantenha a tecla 🔅 pressionada por 3 segundos até ouvir um bipe;
- 3. Escolha entre as opções:
  - » Ativar: pressione 🔅 e depois pressione 4.
  - » Desativar: pressione 💭 e depois pressione 7.

Após selecionar a opção, um sinal sonoro será emitido e a luz do teclado apagará.

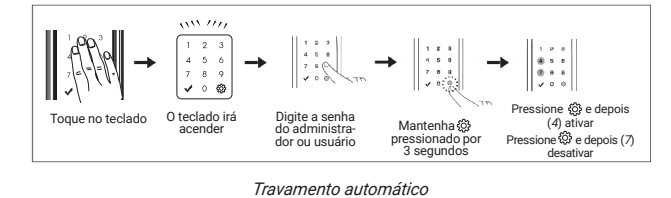

Padrão de fábrica: ativado.

Importante: para travamento automático Ativado, a fechadura também travará ao tocar no teclado. Para travamento automático Desativado, é necessário tocar no teclado e pressionar a tecla 🔅 para travar sua fechadura.

#### 3.4. Ajuste de volume

Atenção: esta configuração pode ser utilizada no modo Fechadura standalone e Fechadura inteligente

- 1. Toque no teclado, o teclado acenderá;
- 2. Digite a senha e mantenha 💭 pressionada por 3 segundos até um sinal so-
- noro ser emitido: 3. Pressione a tecla 3 para aumentar o volume ou pressione a tecla 6 para diminuir o volume;
- 4. Pressione ✓ para encerrar essa configuração

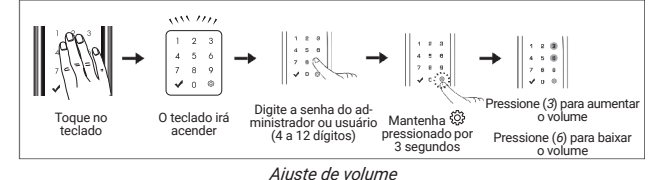

2. Ou, caso a leitura automática esteja desativada, toque no teclado. O teclado acenderá, então aproxime uma Tag cadastrada.

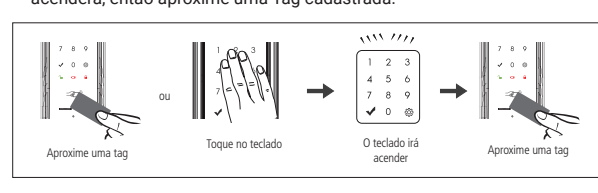

Abertura por Tag

- 4.3. Abertura por leitura de impressão digital (biométrico) Insira uma biometria cadastrada no leitor;
  - 2. Empurre a maçaneta e abra a porta (puxe caso a porta abra pra fora)

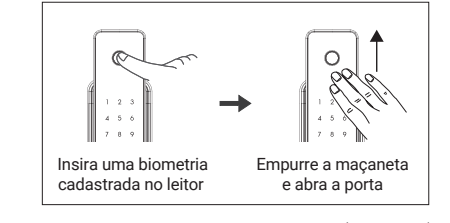

Abertura por leitura de impressão digital (biométrico)

- 4.4. Abertura silenciosa
- 1. Toque no teclado, o teclado acenderá;
- 2. Pressione uma vez a tecla 🔅
- 3. Siga o procedimento de abertura de sua preferência: senha ou biometria

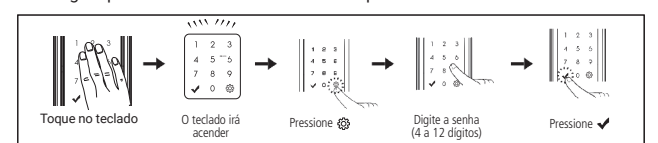

Abertura silenciosa

#### 4.5. Fechando a porta pelo lado de fora

Para travamento automático Ativado, aguarde 2 segundos após fechar a porta ou toque no teclado para travar a fechadura

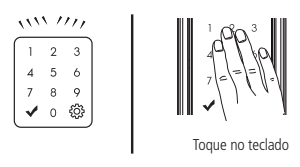

Fechando porta por fora

Para travamento automático Desativado, toque no teclado para iluminá-lo e pressione a tecla 👸

#### 4.6. Fechando a porta pelo lado de dentro

Se a função Travamento automático estiver desativada, ao fechar a porta, pressione o botão de fechar

Com a função Travamento automático ativada, o travamento ocorrerá automaticamente em até 2 segundos após o fechamento da porta.

#### 4.7. Abrindo a porta pelo lado de dentro

Se a trava de segurança estiver desativada, basta puxar a maçaneta (empurre se a porta abrir para fora).

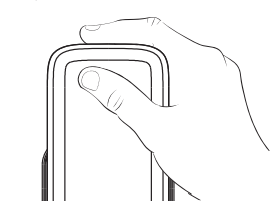

#### 4.8. Função Não perturbe

- Esta função serve para desabilitar a abertura da fechadura pela unidade externa: 1. Com a porta fechada mantenha o botão de fechar pressionado por 3 segundos;
  - 2. Uma seguência de sinais sonoros será emitida, habilitando a operação

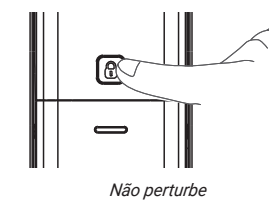

Enquanto essa função estiver ativada, não será possível abrir a fechadura pelo lado externo

Para desabilitar essa função pressione uma vez o botão de fechar ou abra a porta através da maçaneta

#### 4.9. Trava de segurança

Esta função permite o bloqueio da maçaneta push&pull interna. Quando bloqueado, não é possível realizar a abertura da fechadura pelo lado interno.

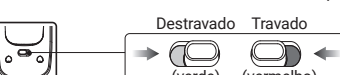

#### 5.2. Retornar ao padrão de fábrica

O procedimento de retorno ao padrão de fábrica redefine a senha de administrador para 1234, além das configurações originais do produto e excluir todas as formas de acesso (senhas e impressões digitais) cadastradas.

Importante: antes de iniciar o procedimento abaixo, certifique-se de inserir o módulo Zigbee no compartimento para operar no modo inteligente, ou remova o módulo Zigbee para operar no modo Standalone. Logo após, retire as pilhas por 10s e insira-as novamente.

- 1. Pressione e mantenha pressionado o botão de cadastro por aproximadamente 8 segundos, até que o teclado permaneça aceso;
- 2. No teclado da fechadura, digite a sequência numérica 123578951.
- Mantenha pressionada a tecla <sup>(2)</sup>/<sub>(2)</sub> por aproximadamente 11 segundos, até que a fechadura emita um aviso sonoro e apague o teclado.

Atenção: certifique-se de alterar a senha de administrador sempre retornar o produto ao padrão de fábrica.

# Acesso de emergência

Utilize uma bateria 9 V sobre os contatos para bateria de emergência (acima da maçaneta) caso esgote a energia das pilhas. Mantenha a bateria pressiona da sobre os contatos e realize o processo de abertura da fechadura.

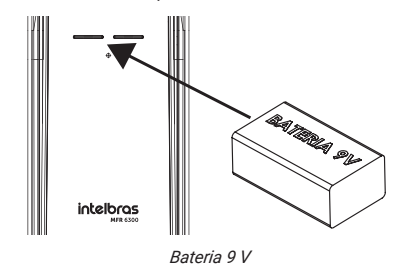

### 7. Alarmes

#### 7.1. Alarme de pilhas fracas

Quando as pilhas estiverem fracas, a fechadura soará três bipes e o indicador de baixo nível de carga das pilhas acenderá. Ao notar tal sinal, substitua-as por novas pilhas imediatamente. Lembre-se de que as pilhas que acompanham o produto não são recarregáveis. Utilize sempre pilhas alcalinas de boa qualidade. Caso prefira pilhas recarregáveis, opte por pilhas de alta capacidade de carga. O alarme de pilhas fracas deverá sinalizar com 1 semana antes da descarga total das pilhas.

#### 7.2. Alarme de alta temperatura

Ouando a temperatura do ambiente interno da residência atingir 62 °C. o que significa risco de incêndio, a fechadura irá disparar sinais sonoros e a porta será destrancada

Obs.: não deixe a unidade interna exposta diretamente a luz solar por longo período de tempo. Isso pode causar um alarme falso e consequente destravamento da porta

Para desligar o alarme basta remover e recolocar uma das pilhas que alimentam a fechadura

#### 7.3. Alarme lingueta bloqueada

Ao trancar a porta, se a lingueta estiver bloqueada, a fechadura irá disparar sinais sonoros, alertando que a porta não foi trancada corretamente. A fechadura efetua três tentativas de trancamento e, após a última tentativa malsucedida, a fechadura mantém a lingueta retraída

#### 7.4. Alarme de arrombamento

Caso a porta seja arrombada um alarme soará de forma intermitente. Para cessar o alarme insira uma senha válida ou remova e recoloque uma das pilhas que alimentam a fechadura

#### 7.5. Alarme tentativas malsucedidas (suspensão de 1 minuto)

Caso o seu método de entrada (senha, tag ou biometria) falhe 5 vezes e de forma consecutiva, a fechadura soará um alarme e ficará inativa por 1 minuto. Após esse tempo você poderá tentar novamente.

# 8. Dúvidas frequentes

| As pilhas se esgotaram e estou do<br>lado de fora. O que faço?                                                     | Utilize uma bateria de 9 V nos contatos<br>de emergência da unidade externa. Siga<br>as recomendações do item <i>6. Acesso</i><br><i>de emergência.</i>                                                                                                    |
|----------------------------------------------------------------------------------------------------|----------------------------------------------------------------------------------------------------|
| Posso instalar a MFR 6300 em<br>ambientes externos?                                                                | Não. A MFR 6300 não é recomendada<br>para ambientes externos. Não<br>exponha o produto à chuva/umidade<br>ou exposição direta do sol. Isso pode<br>causar mau funcionamento do produto.                                                                                                    |
| Posso substituir minha maçaneta por<br>uma MFR 6300?                                                               | Sim. Siga corretamente as instruções<br>de instalação contidas no manual de<br>instalação.                                                                                                    |
| Não é possível abrir a fechadura pelo<br>lado de fora. Após digitar a senha, o<br>produto emite um som de negação. | A função <i>Não perturbe</i> deve estar ativada. Pressione a tecla <i>Não perturbe</i> na unidade interna para desativar esta função.                                                                                                    |
| A fechadura emite um som muito alto/<br>não emite som ao digitar a senha.                                          | Ajusteovolumedotecladoatravésdoitem <i>3.4. Ajuste de volume</i> deste manual.                                                                                                    |
| Eventualmente gostaria que a<br>fechadura não emitisse som algum.<br>É possível?                                   | Sim. Procure o item 4.4. Abertura silenciosa neste manual.                                                                                                    |
| A fechadura está travada, as teclas<br>não respondem ao toque.                                                     | Realize o procedimento de reset conforme<br>item <i>5. Procedimento de reset</i> deste<br>manual.                                                                                                    |
| Minha fechadura não está travando<br>automaticamente.                                                              | Ative a função <i>Travamento automático</i> conforme item 3.3. Ativar/desativar travamento automático deste manual.                                                                                                    |
| Qual o tempo de autonomia das pilhas?                                                                              | As pilhas que acompanham o produto<br>possuem a média de autonomia de<br>10 meses, considerando 10 acessos<br>diários. A autonomia das pilhas varia de<br>acordo com a intensidade do uso.                                                                                                    |
| Posso utilizar pilhas recarregáveis?                                                                               | Sim, mas lembre-se de que as pilhas<br>que acompanham o produto não são<br>recarregáveis.                                                                                                    |
| Com quanto tempo antes de acabar<br>toda a carga das pilhas a fechadura<br>irá avisar?                             | Considerando um uso aproximado de<br>10 acessos diários, o aviso de baixo<br>nível de carga das pilhas deverá acender<br>com aproximadamente 1 semana antes<br>da descarga total das pilhas. Ao sinal<br>de baixo nível de carga das pilhas,<br>substitua-as imediatamente e descarte<br>as pilhas gastas adequadamente. |

# 4. Operação

#### 4.1. Abertura por senha

Padrão de fábrica: nível máximo.

- 1. Toque no teclado, o teclado acenderá;
- 2. Digite a senha e pressione a tecla 🗸 . Um sinal sonoro será emitido e a fechadura será aberta.

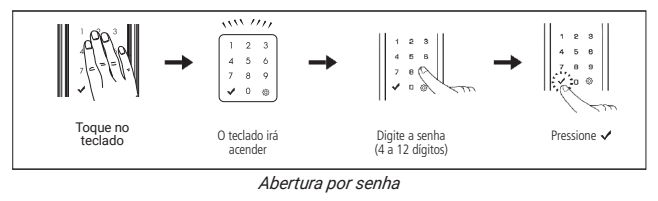

Dica: para evitar que outras pessoas descubram a sua senha, seja por marcas dos dedos deixadas no teclado ou por estarem próximas a você quando digitar sua senha, a fechadura permite o acréscimo de dígitos aleatórios, antes ou depois da senha. São permitidos 21 dígitos no total (somando a senha + dígitos aleatórios +  $\checkmark$ ). Lembrando que a senha pode ser de 4 a 12 dígitos.

Exemplo: considerando que a senha cadastrada seja 1234, a abertura da fechadura poderá ser conforme a seguir:

1. Dígitos aleatórios + senha + ✔ = (4365944679437972 + 1234 + ✔) 2. Senha + dígitos aleatórios + ✔ = (*1234 + 4365944679437972 +* ✔)

### 4.2. Abertura por Tag

1. Aproxime um chaveiro (Tag) cadastrado;

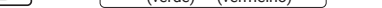

Dica: utilize esta função para evitar que crianças abram a porta sem permissão.

# 5. Procedimento de reset

#### 5.1. Reiniciar produto

Este procedimento reinicia o equipamento caso ele tenha algum problema eletrônico, como um travamento, por exemplo. Os cadastros/configurações NÃO serão alterados.

Para realizar este procedimento pressione o botão de reset. O teclado deverá acender e apagar seguido de um som de confirmação. Sua fechadura deverá voltar a funcionar perfeitamente após essa operação.

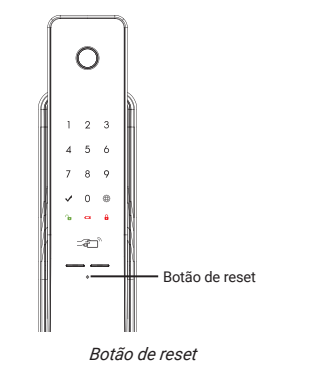

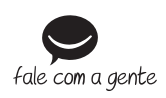

Suporte a clientes: (\$\overline\$) (48) 2106 0006 Fórum: forum.intelbras.com.br Suporte via chat: chat.apps.intelbras.com.br Suporte via e-mail: suporte@intelbras.com.br SAC / Onde comprar? / Quem instala? : 0800 7042767

Importado no Brasil por: Intelbras S/A – Indústria de Telecomunicação Eletrônica Brasileira Rodovia SC 281, km 4,5 – Sertão do Martim – São José/SC – 88122-001 CNPJ 82.901.000/0014-41 – www.intelbras.com.br 03.24 Origem: Coreia do Sul